## 大學英檢成績查詢方式

1.進入到 Dr. E-Learning,選擇「學員」身份。

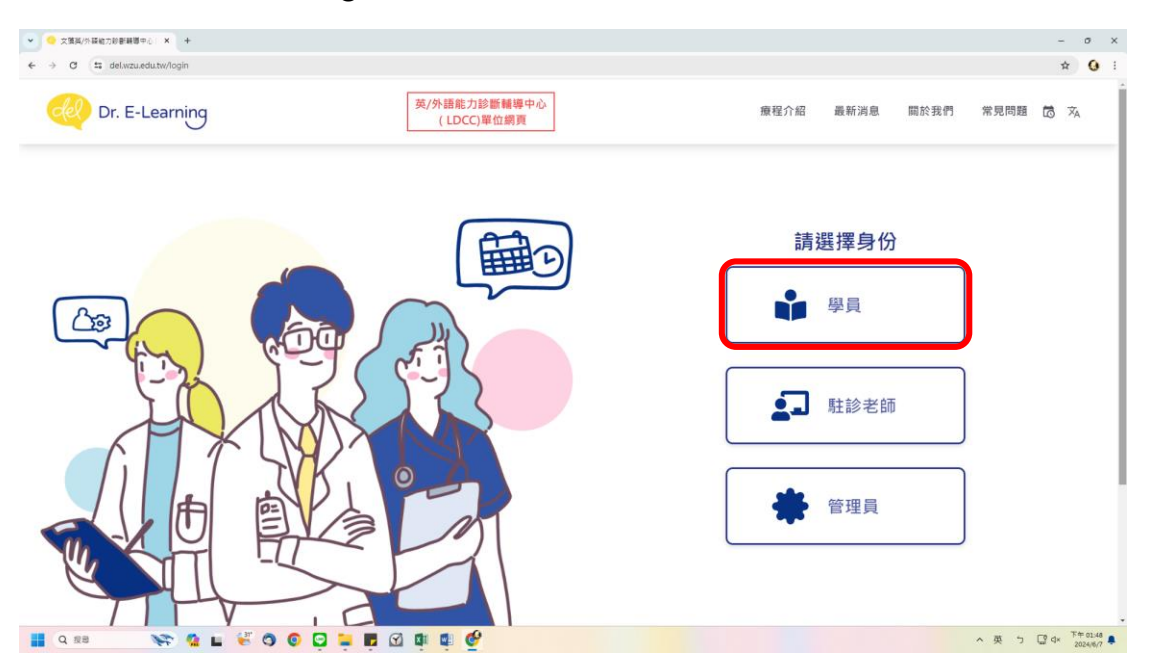

2.登入帳號密碼(同校務資訊系統)。

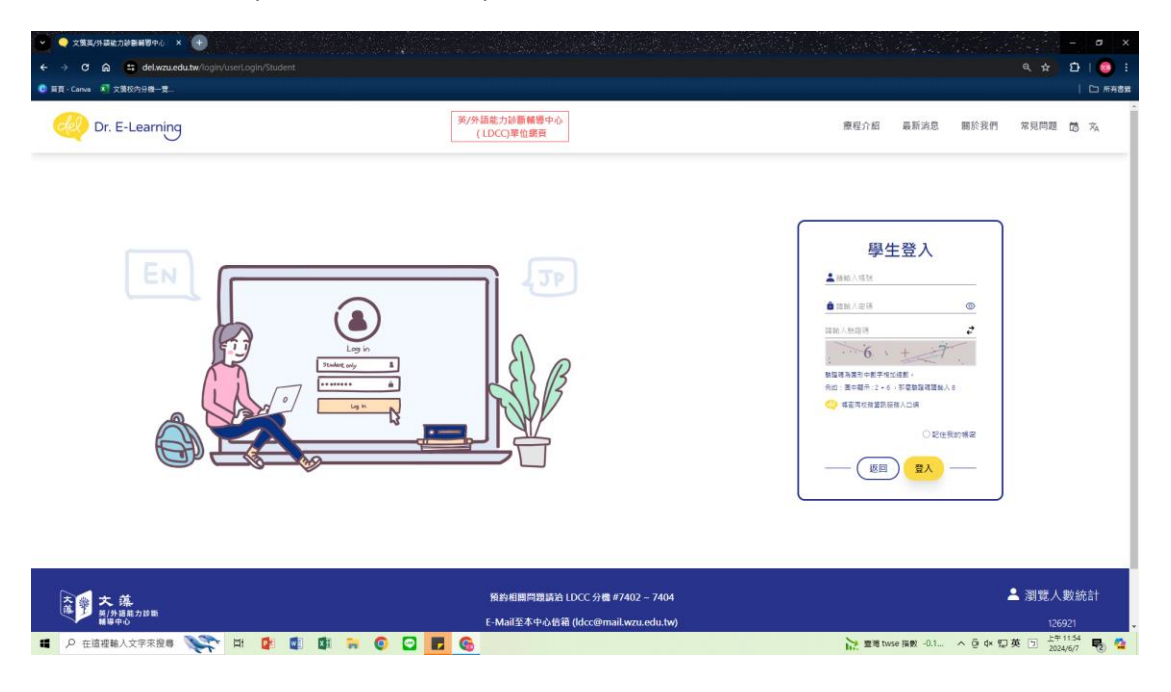

## 3. 點選右上角下拉式選單。

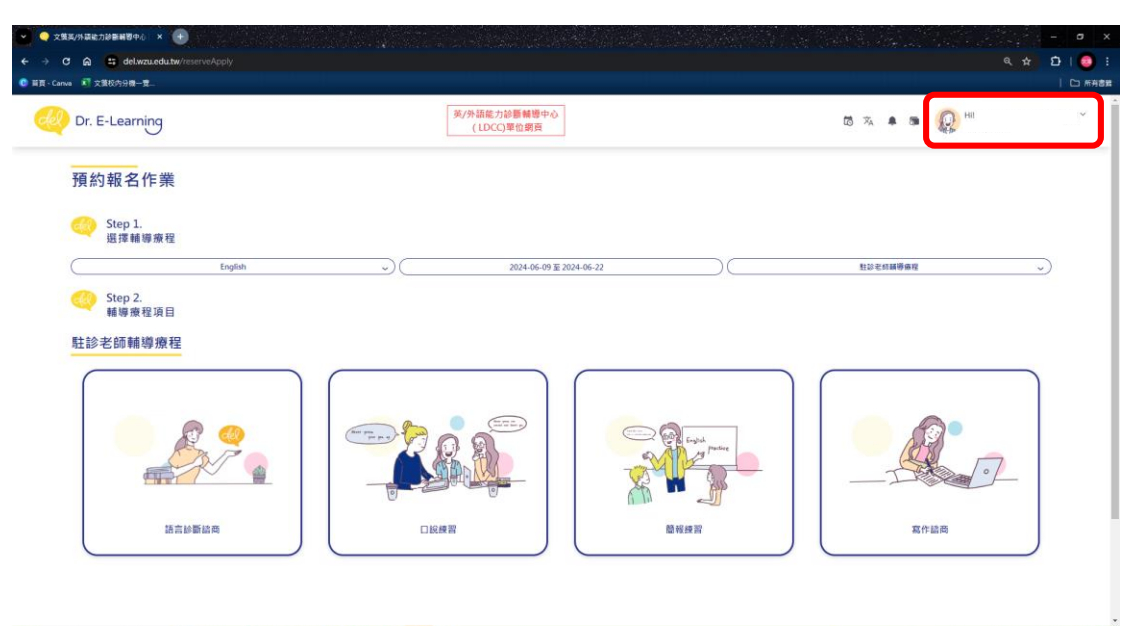

# ρ 在這提編人文字來投稿 💸 🔯 👔 🕼 🏹 💿 🔽 🚱

🐂 空号 twise 描数 -0.1... ∧ 座 d× 印英 回 上午11.55 🔩 💁

4.點選「語檢成績查詢」。

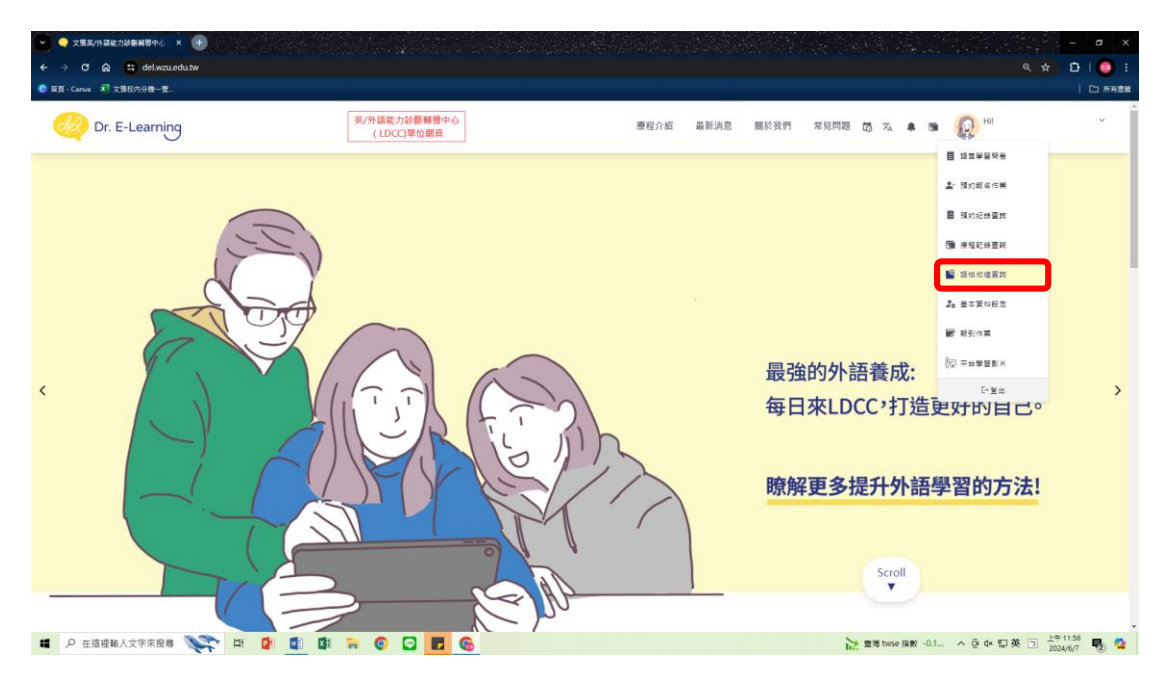

## 5.即可查看最新的大專英檢成績!

| ど 🔍 xi     | 英英/外菜能力於新新習中心   × 🕕             |                                | and the second             |   |            |                  | - ø x                 |
|------------|---------------------------------|--------------------------------|----------------------------|---|------------|------------------|-----------------------|
|            | C 🗟 😫 del.wzu.edu.tw/langRecord |                                |                            |   |            |                  | ស 💿 ៖                 |
| 😋 賀頁 - Car | wa 🕺 文集校内分機一覽                   |                                |                            |   |            |                  | 🗅 所有書質                |
| del        | Dr. E-Learning                  |                                | 英/外語能力診斷輔導中心<br>(LDCC)單位網頁 |   | 13 × A 🕷 📾 | Real Herei       | Ť.                    |
|            | 語檢成績查詢結果                        |                                |                            |   | ()h@#      | 日期               |                       |
|            | 大學校院英語能力源論                      | 機測年度 110<br>機測日期 2022-05-07(六) |                            | 8 | 305        | ◎ 歷史成議           | )                     |
|            |                                 |                                |                            |   |            |                  |                       |
|            |                                 |                                |                            |   |            |                  |                       |
|            |                                 |                                |                            |   |            |                  |                       |
|            |                                 |                                |                            |   |            |                  |                       |
|            |                                 |                                |                            |   |            |                  |                       |
|            |                                 |                                |                            |   |            |                  |                       |
| <b>1</b> 0 | 在這裡輸入文字來搜尋 💸 🖬 【                | 🛪 💿 🖸 🛃 🔇                      | 6                          |   | 浸 31℃ 多審時頃 | < 호 4* 夏英 D 원 20 | = 11:57<br>24/6/7 😼 🤷 |
|            |                                 |                                |                            |   |            |                  |                       |

6. 點選「歷史成績」以查看更多詳細資訊。

| Dr. E-Learning                            | 英/外語能力診斷輔導中心<br>(LDCC)單位網頁     | 简 水 🜲 👼     | Q <sup>HII</sup> |
|-------------------------------------------|--------------------------------|-------------|------------------|
| <b>語檢成績查詢結果</b><br><sup>英文機定 第二外語機定</sup> |                                | ()#d;#      |                  |
| 大學校院英語能力選驗                                | 普測年度 110<br>参測日期 2022-05-07(六) | 305<br>最新成绩 | • <b>晋主成</b> 議   |
|                                           | 110<br>2022-05-07(☆)<br>♥      |             |                  |
|                                           | 305                            |             |                  |
|                                           |                                |             |                  |
|                                           |                                |             |                  |
|                                           |                                |             |                  |
|                                           |                                |             |                  |